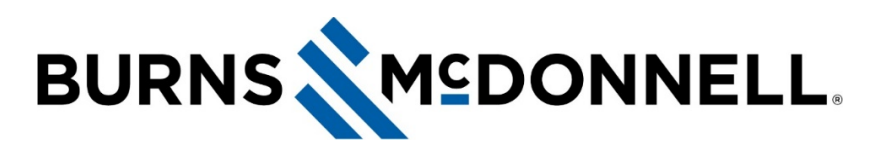

## Microsoft Outlook: How to create a digital contact card

# **Document Summary**

Digital or electronic contact cards make it easy to create, view and share contact information in Outlook.

## Before you begin

- You will need the cropped version of your BMcD employee photo to create your digital contact card. **Click here for instructions**. (Link broken for example purposes)
- Business card rules still apply for digital contact cards because they are considered client-facing material. **Click here to review business card guidelines.** (Link broken for example purposes.)

## Instructions

### Choose the card layout and enter your information

- 1. Open **Outlook**.
- 2. Select the **People icon** on the bottom-left navigation bar.

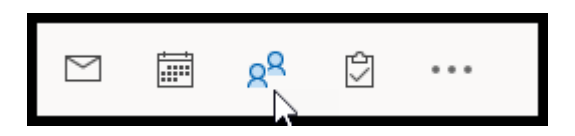

3. Select **New Contact** on the top left menu ribbon.

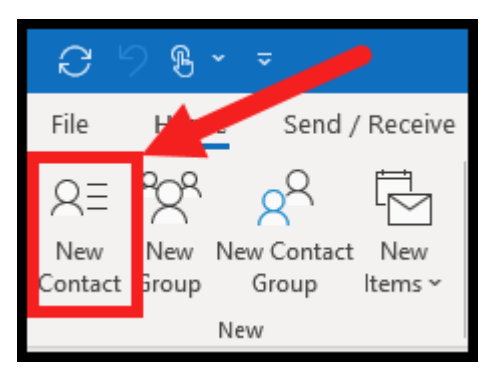

4. Double click the contact card on the right to open the Edit contact Card window.

| Full Name  |         | 17.91 | 1 |
|------------|---------|-------|---|
| Company    |         |       |   |
| Job title  |         |       |   |
| File as    | <b></b> | 2     | Ŀ |
| nternet    |         |       |   |
| 🛛 Email 🔻  |         |       |   |
| Display as |         |       |   |

- 5. Under Card Design:
  - a. Layout: Select Image Left
  - b. Background: Do not change
  - c. **Image:** Navigate to and select cropped version of the BMcD employee photo you previously saved.
  - d. Image Area: Select 35%
  - e. Image Align: Select Fit to Edge

| Edit Business Card                                                                                                    | ×                                                                                                    |
|----------------------------------------------------------------------------------------------------|----------------------------------------------------------------------------------------------------|
|                                                                                                    | Card Design<br>Layout Image Left Background<br>Image Change<br>Image Area 35%<br>Image Align Fit to Edge |
| Fields Full Name Company Job Title Department Blank Line Business Address Blank Line Blank Line Bla | Edit<br>A A B I U E E A<br>Label No Label V                                                              |
|                                                                                                    | Reset Card OK Cancel                                                                                     |

#### 6. Under Fields, include:

- a. Full name
- b. Company
- c. Job title
- d. contact phone

*NOTE:* Your new teams phone number can be found **above the dial pad within the Teams Calls tab**. (Link broken for example purposes.)

e. Email

NOTE: Move lines up and down using the up and down arrows under the Fields box.

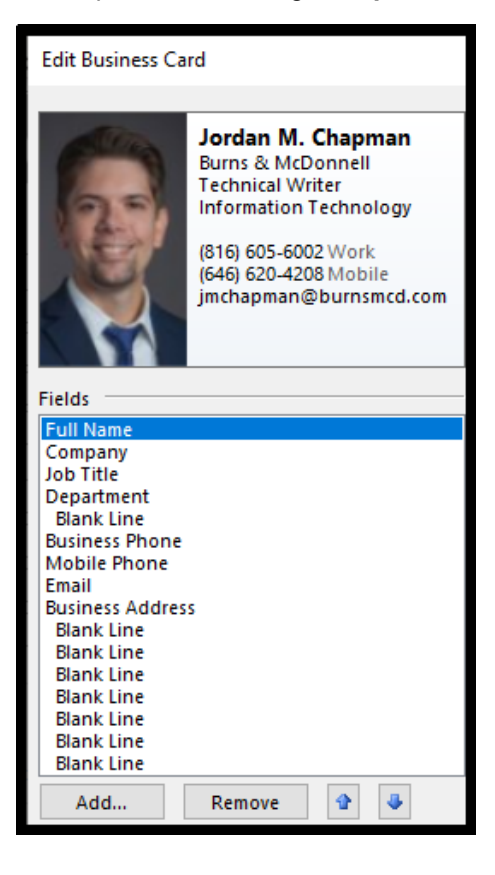

- ٠. Add... Remove Blank Line Reset Card Name > Organization > Email > Phone > **Business Phone** Address **Business Phone 2** > Internet Address > **Business Fax** Custom Home Phone > Home Phone 2 Home Fax Mobile Phone 63 Assistant's Phone **Primary Phone** Company Main Phone Pager TTY/TDD Phone Other Phone Other Fax 2 01 1-71-
- f. If you wish to add your mobile phone, select **Add... > Phone > Mobile Phone**.

7. When finished, click **OK**.

| Edit Business Ca                                                                                                    | rd                                                                                                    |                                                                  |                                            |          |         | Х        |
|----------------------------------------------------------------------------------------------------|----------------------------------------------------------------------------------------------------|------------------------------------------------------------------|--------------------------------------------|----------|---------|----------|
|                                                                                                    | Jordan M. Chapman<br>Burns & McDonnell<br>Technical Writer<br>Information Technology<br>(816) 605-6002 Work<br>(646) 620-4208 Mobile<br>jmchapman@burnsmcd.com | Card Design<br>Layout<br>Image<br>Image Area<br>Image Align      | Image Left<br>Change<br>35%<br>Fit to Edge | ✓ Bac    | kground | <b>A</b> |
| Fields<br>Full Name<br>Company<br>Job Title<br>Department<br>Blank Line<br>Business Phone<br>Mobile Phone<br>Email<br>Business Address<br>Blank Line<br>Blank Line<br>Blank Line<br>Blank Line<br>Blank Line<br>Blank Line<br>Blank Line<br>Blank Line | is<br>Remove                                                                                                    | Edit<br>A <sup>*</sup> A <sup>*</sup> B<br>Jordan M. Cl<br>Label | IU = =                                     | No Label | ~       |          |
|                                                                                                    |                                                                                                    |                                                                  | Reset Card                                 | ок       | Cance   | 1        |

8. Click Save & Close on the top left.

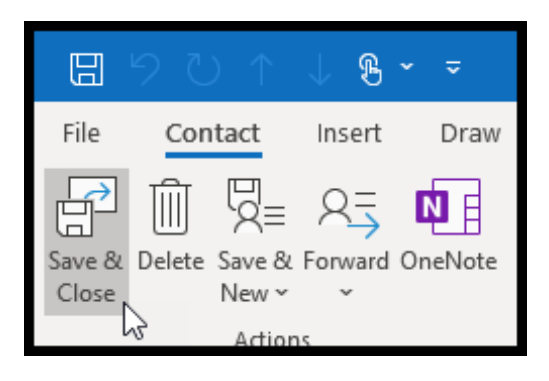

## Add your new card to your email signature

- 1. Open Outlook and start a new email.
- 2. Select Signature > Signatures...

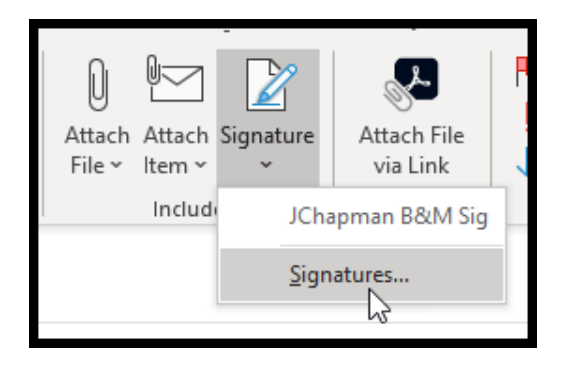

- 3. Select the signature that you need to edit.
- Click into the Edit Signature field and place the cursor where you'd like to insert your digital contact card.

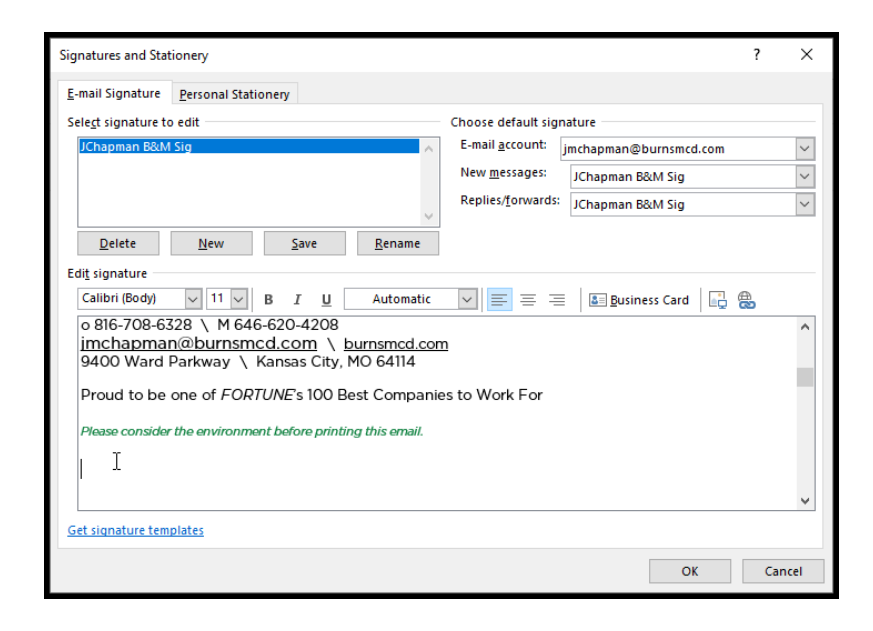

5. Click contact Card.

| Signatures and Stationery                                                         | ? | ×      |  |  |
|-----------------------------------------------------------------------------------|---|--------|--|--|
| E-mail Signature Personal Stationery                                              |   |        |  |  |
| Sele <u>c</u> t signature to edit Choose default signature                        |   |        |  |  |
| JChapman B&M Sig A E-mail account: jmchapman@burnsmcd.com                         | 1 | $\sim$ |  |  |
| New <u>m</u> essages: JChapman B&M Sig                                            |   | $\sim$ |  |  |
| Replies/forwards: JChapman B&M Sig                                                |   | $\sim$ |  |  |
| Delete New Save Rename                                                            |   |        |  |  |
| Edi <u>t</u> signature                                                            |   |        |  |  |
| Calibri (Body) 🗸 11 🗸 B I 🛛 Automatic 🗸 🚍 🚎 Business Card                         | ] |        |  |  |
| o 816-708-6328 \ M 646-620-4208                                                   |   | ^      |  |  |
| jmchapman@burnsmcd.com \ burnsmcd.com<br>9400 Ward Parkway \ Kapsas City MO 64114 |   |        |  |  |
|                                                                                   |   |        |  |  |
| Proud to be one of FORTUNE's 100 Best Companies to Work For                       |   |        |  |  |
| Please consider the environment before printing this email.                       |   |        |  |  |
|                                                                                   |   |        |  |  |
|                                                                                   |   |        |  |  |
|                                                                                   |   | · ·    |  |  |
| Get signature templates                                                           |   |        |  |  |
| ОК                                                                                | C | ancel  |  |  |

6. Scroll to your name. Select OK.

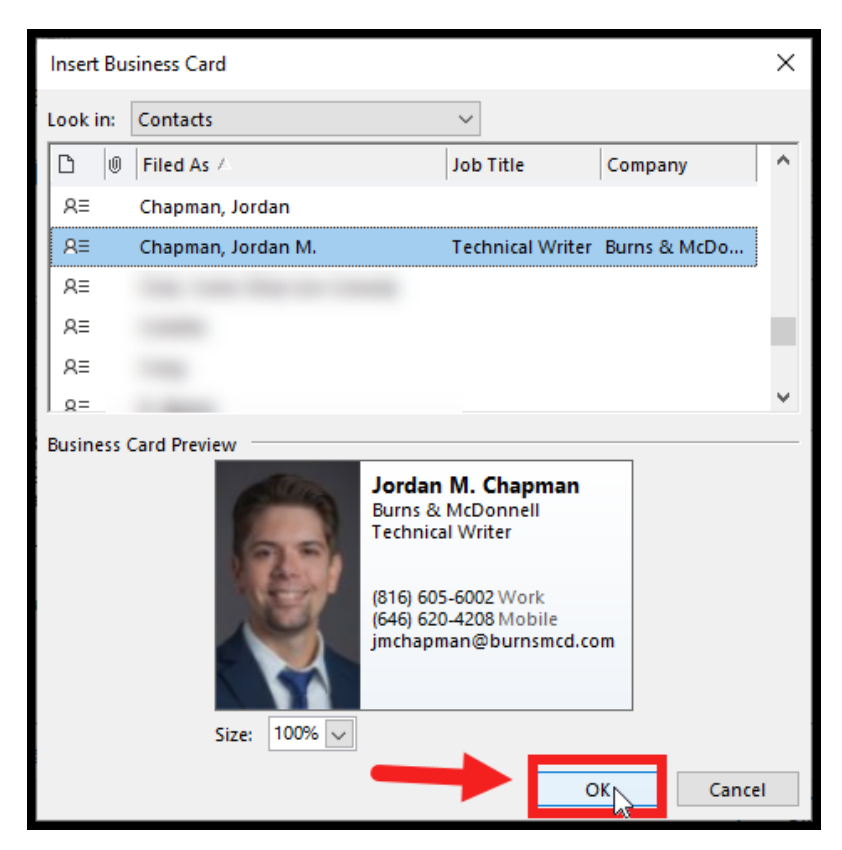

7. Select OK.

| Signatures and Stationery                                              | ?   | ×      |
|------------------------------------------------------------------------|-----|--------|
| E-mail Signature Personal Stationery                                   |     |        |
| Sele <u>c</u> t signature to edit Choose default signature             |     |        |
| JChapman B&M Sig Kernel Account: jmchapman@burnsmcd.com                | 1   | $\sim$ |
| New <u>m</u> essages: JChapman B&M Sig                                 |     | $\sim$ |
| Replies/ <u>f</u> orwards: JChapman B&M Sig                            |     | $\sim$ |
| Delete New Save Rename                                                 |     |        |
| Edi <u>t</u> signature                                                 |     |        |
| Calibri (Body) 🗸 11 🗸 B I 🛛 Automatic 🗸 🚍 🚍 👪 Business Card 🔤          | 1 😤 |        |
| (816) 605-6002 Work<br>(646) 620-4208 Mobile<br>jmchapman@burnsmcd.com |     | ^      |
| Get signature templates                                                |     | *      |
| ОК                                                                     | J c | ancel  |

8. Close out of the email. Create a new email to ensure the signature has been updated.

| $\land$                                                                                                    | From 🗸                  | jmchapman@burnsmcd.com |  |  |
|----------------------------------------------------------------------------------------------------|-------------------------|------------------------|--|--|
| Send                                                                                                    | То                      |                        |  |  |
|                                                                                                    | Cc                      |                        |  |  |
|                                                                                                    | Subject                 |                        |  |  |
| RE Jord 5 KB                                                                                                    | Jordan M_ Chapman.vcf ~ |                        |  |  |
| Jordan Chapman \ Burns & McDonnell<br>Technical Writer \ Corporate Services \ Information Technology<br>o 816-708-6328 \ M 646-620-4208<br>imchapman@burnsmcd.com \ burnsmcd.com<br>9400 Ward Parkway \ Kansas City, MO 64114<br>Proud to be one of <i>FORTUNE</i> 's 100 Best Companies to Work For<br>Please consider the environment before printing this email.<br>Jordan M. Chapman<br>Burns & McDonnell<br>Technical Writer<br>Is16) 605-6002 Work<br>(646) 620-4208 Mobile<br>imchapman@burnsmcd.com |                         |                        |  |  |

If you need assistance, visit **ITnow** and click **Report an Issue**. You can also call the Service Desk at **816-822-3480**.